## Pay for Camping in Strathcona Provincial Park Online

Follow the following steps to pay for camping online through BC Parks website. Cash is accepted at the Trailhead via drop box.

## STEPS

- 1. Go to: <a href="https://camping.bcparks.ca/">https://camping.bcparks.ca/</a>
- Select "Backcountry" from the 5 main Options (Campsite/Cabin/Group/Backcountry/Canoe Circuit)

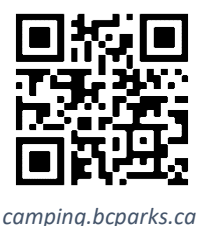

- 3. Choose the option "Backcountry Registration"
  - Park = STRATHCONA BACKCOUNTRY
  - Enter your ARRIVAL and DEPARTURE Dates & PARTY SIZE
  - ENTRY POINT = FORBIDDEN PLATEAU/BEDWELL/ELKRIVER
- 4. Click "SEARCH"
- 5. Build Your Stay Once the webpage reloads you now need to select in your
  EXIT POINT = FORBIDDEN PLATEAU/BEDWELL/ELKRIVER
- 6. Click "RESERVE"
- 7. Bottom of the page *Please Read and acknowledge* **Check both boxes**.
- 8. Click "CONFIRM RESERVATION DETAILS"
- 9. Click "**Proceed to Checkout**" Shopping Cart The total will show \$0. Fees will be determined later.
- 10.Bottom of the page *I confirm that* **Check both boxes**.
- 11.Click "CONFIRM ACKNOWLEDGEMENTS"
- 12. Now Create an account with BC Parks or log into an existing account.
- 13.Once logged in you will have to **reconfirm your trip details** and add additional information. The correct camping fees will be applied at checkout.
- 14. **Pay** for Camping Trip and keep your proof of payment with you.